# KARAMANOĞLU MEHMETBEY ÜNİVERSİTESİ

## UZAKTAN EĞİTİM UYGULAMA VE ARAŞTIRMA MERKEZİ

Öğretim Elemanı Rehberi

#### Sisteme Giriş Adımları

≣

Si

| KMU Uzaktan Eğitim                         | TÜRKÇE (TR) 👻                                                                                  | Giris                                                                                 | ş yapmadınız. (Giriş yap)               |
|--------------------------------------------|------------------------------------------------------------------------------------------------|---------------------------------------------------------------------------------------|-----------------------------------------|
|                                            |                                                                                                |                                                                                       |                                         |
|                                            |                                                                                                |                                                                                       |                                         |
| te duyuruları                              |                                                                                                |                                                                                       |                                         |
| Duyuru 1<br>yazan Kmu Moodle - 25 Eylül 20 | 020, Cuma, 14:24                                                                               |                                                                                       |                                         |
| Lütfen öğrenci bi<br>tutarlılığını kontre  | lgi sistemindeki bilgilerinizle (ders-sınıf-ş<br>ol ederek -varsa- tespit ettiğiniz hataları f | ube) uzaktan eğitim sistemindeki bilgile<br>akülte/yüksekokul sekreterinize bildirini | rinizin<br>z.                           |
|                                            |                                                                                                | Tartışmayı görüntüle (Şi                                                              | Kalıcı bağlantı<br>mdiye kadar 0 yanıt) |
|                                            |                                                                                                |                                                                                       |                                         |
|                                            |                                                                                                |                                                                                       |                                         |

- Uzaktan eğitim sistemine uzaktan.kmu.edu.tr adresinden bağlanabilirsiniz.
- Sisteme bağlandığınızda yandaki resimdeki bir sayfa karşınıza çıkacaktır.
- 3. Sağ üstteki *Giriş yap* ifadesine tıklayınız.

#### Sisteme Giriş Adımları

Username

Password

Remember username

Log in

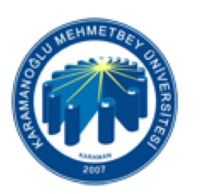

#### Forgotten your username or password?

Cookies must be enabled in your browser

?

Some courses may allow guest access

Log in as a guest

4. Username ve
Password olarak
Akademik Bilgi Sistemi
(OBS) kullanıcı adı ve
şifrenizle giriş yapınız.

KARAMAN

#### İlk Genel Görünüm

| ■ KMU Uzaktan Eğitim                                                                       | TÜRKÇE (TR) 👻                                                                   |                                                  | 🜲 🗩 YAKUP ÖZ 🔼 🗝                                                                                                    |
|--------------------------------------------------------------------------------------------|---------------------------------------------------------------------------------|--------------------------------------------------|----------------------------------------------------------------------------------------------------|
| Kontrol paneli<br>Site ana sayfası<br>Fakvim                                               | DERSLERE GENEL BAKIŞ         Zaman çizelgesi         Dersler         Devam eden | Gelecek Geçmiş                                   | KİŞİSEL DOSYALAR<br>Uygun dosya yok<br>Kişisel dosyaları yönet                                                                                                    |
| Kişisel dosyalar<br>Derslerim<br>EĞİTİM SOSYOLOJİSİ                                        | EĞİTİM SOSYOLOJİSİ                                                              | KARŞILAŞTIRMALI EĞİTİM<br>(M.B.)                 | ÇEVRİMİÇİ KULLANICILAR<br>(Son 5 dakika: 1)<br>YAKUP ÖZ                                                                                                    |
| KARŞILAŞTIRMALI EĞİTİM<br>(M.B.)<br>TÜRK EĞİTİM TARİHİ<br>EĞİTİMDE ARAŞTIRMA<br>YÖNTEMLERİ |                                                                                 | KARŞILAŞTIRMALI EĞİTİM (M.B.)                    | Eylül 2020           Pzt         Sal         Crs         Prs         Cum         Cmt         Paz           1         2         3         4         5         6           7         8         9         10         11         12         13           14         15         16         17         18         19         20 |
| TÜRK EĞİTİM TARİHİ<br>Küreselleşme ve Eğitim                                               | TÜRK EĞİTİM TARİHİ                                                              | EĞİTİMDE ARAŞTIRMA YÖNTEMLERİ                    | 13       16       17       16       19       20         21       22       23       24       25       26       27         28       29       30       30       30       30       30         YAKLAŞAN ETKİNLİKLER         Yakın zamanda olay yok       Takvime git                                                           |
|                                                                                            | TÜRK EĞİTİM TARİHİ<br>TÜRK EĞİTİM TARİHİ                                        | Küreselleşme ve Eğitim<br>Küreselleşme ve Eğitim | Yeni olay                                                                                                    |
|                                                                                            |                                                                                 |                                                  |                                                                                                    |

5. Sisteme girişten sonra ilk olarak kontrol paneli karşımıza çıkmaktadır. Soldaki sekmelerde "Devam Eden Dersler" görünmektedir.

| E KMU Uzaktan Eğitim |                                                                                                    | 🜲 🗭 YAKUP ÖZ         |
|----------------------|----------------------------------------------------------------------------------------------------|----------------------|
| EĞITIM SOSYOLOJISI   | EĞİTİM SOSYOLOJİSİ                                                                                                    | ¢                    |
| Katılımcılar         | Kontrol paneli / Derslerim / EĞİTİM FAKÜLTESİ / REHBERLİK VE PSİKOLOJİK DANIŞMANLIK / REHBERLİK VE PSİKOLOJİK DANIŞMA | Ayarları düzenle     |
| Yetkinlikler         |                                                                                                    | 🖋 Düzenlemeyi aç     |
| Notlar               |                                                                                                    | Kurs tamamlama       |
| Genel                | Duvurular                                                                                                    | ▼ Filtreler          |
| 26 Ağustos - 1 Eylül |                                                                                                    | Not defteri kurulumu |
|                      | 26 Ağustos - 1 Eylül                                                                                                  | Yedekle              |
| Kontrol paneli       |                                                                                                    | 1 Geri yükle         |
| Site ana sayfası     |                                                                                                    | 1 İçeri aktar        |
| Takvim               |                                                                                                    | ← Sıfırla            |
| Kişisel dosyalar     |                                                                                                    | 🎄 Daha fazla         |
| Derslerim            |                                                                                                    |                      |
| EĞİTİM SOSYOLOJİSİ   |                                                                                                    |                      |

6. Herhangi bir ders seçildiğinde ilk görünüm resimdeki gibidir.

7. Her ders için duyurular ve dersin ilk haftası otomatik olarak eklenmiştir. Burada ilgili dersler arasından Eğitim Sosyolojisi seçilmiştir.

8. Bundan sonra ilgili dersin içeriği "Ayarlar" simgesinden "Düzenlemeyi Aç" tıklanarak düzenlenebilir.

| E KMU Uzaktan Eğitim                                             |                                                                                                    | 🜲 🗭 YAKUP ÖZ 🔘 🗸                                                   |
|------------------------------------------------------------------|----------------------------------------------------------------------------------------------------|--------------------------------------------------------------------|
| EĞİTİM SOSYOLOJİSİ<br>Katılımcılar<br>Yetkinlikler               | <b>EĞİTİM SOSYOLOJİSİ</b><br>Kontrol paneli / Derslerim / EĞİTİM FAKÜLTESİ / REHBERLİK VE PSİKOLOJİK DANIŞMANLIK / REHBERLİK VE PSİKOLOJİK I | CANIŞMANLIK / EĞITİM SOSYOLOJİSİ                                   |
| Notlar Genel 26 Ağustos - 1 Eylül                                | 🕂 📮 Duyurular 🖋                                                                                                    | Düzenle →<br>Düzenle → 🎍<br>+ Yeni bir etkinlik ya da kaynak ekle  |
| Kontrol paneli<br>Site ana sayfası<br>Takvim<br>Kişisel dosyalar | 26 Ağustos - 1 Eylül 💉                                                                                                    | Düzenle →<br>✦ Yeni bir etkinlik ya da kaynak ekle<br>✦ Hafta ekle |
| Derslerim<br>EĞİTİM SOSYOLOJİSİ                                  |                                                                                                    |                                                                    |

9. Resimde görüldüğü gibi sağ en üstteki düzenleme tüm bölüme ilişkin genel bir düzenlemeye olanak tanımaktadır.

10. ∠ işareti ise yine solda görüldüğü gibi, tıklandığında duyuruları değiştirmektedir. Bu işaret ile 26 Ağustos – 1 Eylül haftasını da değiştirerek 1. Hafta şeklinde yazabilirsiniz.

11. Yeni haftalar ise hafta ekle sekmesinden yapılabilmektedir.

| E KMU Uzaktan Eğitim | Hafta ekle             | × YAKUP ÖZ                                       |
|----------------------|------------------------|--------------------------------------------------|
| EĞİTİM SOSYOLOJİSİ   | EĞİTİ                  | <b>\$</b> -                                      |
| Katılımcılar         | Bölüm sayısı 13        | K VE PSİKOLOJİK DANIŞMANLIK / EĞİTİM SOSYOLOJİSİ |
| Yetkinlikler         |                        | Hafta ekle İptal                                 |
| Notlar               |                        |                                                  |
| Genel                | . =                    | Düzenle -                                        |
| 26 Ağustos - 1 Eylül | 🕈 🍋 Duyurular 🖋 🔽      | Duzenie 👻 👗                                      |
| Kontrol paneli       |                        | + Yeni bir etkiniik ya da kaynak ekie            |
| Site ana sayfası     | 26 Ağustos - 1 Eylül 🖌 | Düzenle 👻                                        |
| Takvim               |                        | Yeni bir etkinlik ya da kaynak ekle              |
| Kişisel dosyalar     |                        |                                                  |
| Derslerim            |                        |                                                  |
| EĞİTİM SOSYOLOJİSİ   |                        |                                                  |

12. Hafta Ekle'ye tıklandığında birden çok hafta eklenebilmektedir. Teker teker eklemek isterseniz, en son eklediğiniz haftanın sonundaki "Hafta Ekle" butonuna tıklayarak yapabilirsiniz.

13. Her bir haftanın sağında görülen "Düzenle" ifadesine tıklanarak haftalar silinebilir. Yine aynı ifade ile haftanın içeriği düzenlenecektir.

| E KMU Uzaktan Eğitim |                                                                                                    | A 🏓 Yakup öz                                         |
|----------------------|----------------------------------------------------------------------------------------------------|------------------------------------------------------|
| TIM SOSYOLOJISI      | EĞİTİM SOSYOLOJİSİ<br>Kontrol paneli / Derslerim / EĞİTİM FAKÜLTESİ / REHBERLİK VE PSİKOLOJİK DANIŞMANLIK / R | EHBERLİK VE PSİKOLOJİK DANIŞMANLIK / EĞİTİM SOSYOLOJ |
| kinlikler            |                                                                                                    |                                                      |
| lar                  |                                                                                                    |                                                      |
| Genel                |                                                                                                    | Düzenle                                              |
| 26 Ağustos - 1 Eylül | 🐨 🍋 Duyurular 🕜                                                                                               | Duzenie 👻 🎍                                          |
| 2 Eylül - 8 Eylül    | Iptal için Esc tuşuna, bittiğinde Enter tuşuna basın                                                          | Yeni bir etkinlik ya da kaynak e                     |
| 9 Eylül - 15 Eylül   | t 1. Hafta                                                                                                    | Düzenle                                              |
| 16 Eylül - 22 Eylül  |                                                                                                    | + Yeni bir etkinlik ya da kaynak e                   |
| 23 Eylül - 29 Eylül  |                                                                                                    |                                                      |
| 30 Eylül - 6 Ekim    |                                                                                                    | Düzenle                                              |
| 7 Ekim - 13 Ekim     |                                                                                                    | •                                                    |
| 14 Ekim - 20 Ekim    |                                                                                                    | Düzenle                                              |
| 21 Ekim - 27 Ekim    |                                                                                                    | Yeni bir etkinlik ya da kaynak e                     |
| 28 Ekim - 3 Kasım    |                                                                                                    | Düzenle                                              |
| 4 Kasım - 10 Kasım   |                                                                                                    | + Yeni bir etkinlik ya da kaynak e                   |

14. Haftalar eklendikten sonra tarihler Akademik Takvim ile uyuşmadığından yandaki resimde görüldüğü gibi ya hafta adları ya da hafta tarihleri manuel olarak değiştirilebilir.

15. Her hafta için yüklenecek her türlü kaynak, açılmak istenen forum ve canlı dersler yine resmin sağ kenarında kırmızı çerçeve içinde görülen "Yeni bir etkinlik ya da kaynak ekle" butonundan yapılmaktadır.

| KMU Uzaktan Eğitim    |                     | Yeni bir etkinlik ya da ka | aynak ekle ×                             | A P YAKUP ÖZ                                       |
|-----------------------|---------------------|----------------------------|------------------------------------------|----------------------------------------------------|
| EĞITIM SOSYOLOJISI    | EĞİTİM              | ETKİNLİKLER                | Yardım görüntülemek icin bir etkinlik va |                                                    |
| Katılımcılar          | Kontrol paneli / De | 🔵 📢 Anket (Geribildirim)   | da kaynak seçin. Bir etkinlik veya       | erlik ve psikolojik danışmanlık / eğitim sosyol    |
| Yetkinlikler          |                     | Anket (Hazır ölçekli)      | kaynağa çift tıklayarak hızlıca          |                                                    |
| Notlar                |                     | 🔿 🦿 Anket (Mini)           |                                          |                                                    |
| Genel                 |                     | 🔿 🐻 Canlı Ders             |                                          | Düzen                                              |
| 26 Ağustos - 1 Eylül  | 🕂 📮 Duyu            | O E Ders                   |                                          | Düzenle 👻 🛔                                        |
| 🖿 2 Eylül - 8 Eylül   |                     | 🔿 🔚 Forum                  |                                          | + Yeni bir etkinlik ya da kaynal                   |
| 9 Eylül - 15 Eylül    | • 26 Aău            | 🔿 🔔 Ödev                   |                                          |                                                    |
| 16 Eylül - 22 Eylül   | ⊕ 20 Agu            | 🔿 🚽 Sınav                  |                                          | → Yeni bir etkinlik va da kavna                    |
| 23 Evlül - 29 Evlül   |                     | 🔿 🧓 Sohbet                 |                                          | • •••• ••• ••••••                                  |
| 30 Evlül - 6 Ekim     | 2 Eylül             | 🔿 📄 Veritabanı             |                                          | Düzen                                              |
|                       |                     | KAYNAKLAR                  |                                          | Yeni bir etkinlik ya da kaynal                     |
|                       | 🕂 9 Eylül           | 🔿 🎸 Etiket                 |                                          | Düzen                                              |
| 14 Ekim - 20 Ekim     |                     | 🔿 📄 Kaynak                 |                                          | + Yeni bir etkinlik ya da kaynal                   |
| 🖿 21 Ekim - 27 Ekim   | .t. 16 Evli         | Kitap                      |                                          | Düran                                              |
| 28 Ekim - 3 Kasım     | ⊕ TO Lyic           | 🔿 🚞 Klasör                 |                                          | <ul> <li>Yeni bir etkinlik va da kavnal</li> </ul> |
| 4 Kasım - 10 Kasım    |                     | 🔿 📄 Sayfa                  |                                          | . ,,                                               |
| 🖿 11 Kasım - 17 Kasım |                     |                            | Ekle                                     | Düzen                                              |
| 🖿 18 Kasım - 24 Kasım |                     |                            |                                          | Yeni bir etkinlik ya da kaynał                     |

16. Her hafta için
yine sağdaki
sekmelerden yeni
bir etkinlik ya da
kaynak
ekleyebilirsiniz.

**EĞİTİM SOSYOLOJİSİ** 

/ 26 Ağustos - 1 Eylül / Yeni bir Kaynak, 26 Ağustos - 1 Eylül içine ekleniyor

EĞİTİM SOSYOLOJİSİ Katılımcılar Yetkinlikler Notlar Genel 26 Ağustos - 1 Eylül

9 Eylül - 15 Eylül
 16 Eylül - 22 Eylül
 23 Eylül - 29 Eylül
 30 Eylül - 6 Ekim

7 Ekim - 13 Ekim
 14 Ekim - 20 Ekim
 21 Ekim - 27 Ekim
 28 Ekim - 3 Kasım

4 Kasım - 10 Kasım

🖿 11 Kasım - 17 Kasım

18 Kasım - 24 Kasım

| Yeni bir Kaynal | k, 26 Ağustos - 1 Eylül içine ekleniyor o                              |                             |
|-----------------|------------------------------------------------------------------------|-----------------------------|
| ▼ Genel         |                                                                        | P H8                        |
| Ad              | Q abc                                                                  |                             |
| Açıklama        | <b>1 i - B</b> I ≡ ≡ % % ■ • 4                                         | ]                           |
| Dosyaları seç   | <ul> <li>Ders sayfasında açıklama göster </li> <li>Dosyalar</li> </ul> | Yeni dosyalar için maksimum |
|                 | -<br>Eklemek istediğiniz dosvaları burava sürü                         | iklevin bırakabilirsiniz    |

Kontrol paneli / Derslerim / EĞITİM FAKÜLTESİ / REHBERLİK VE PSİKOLOJİK DANISMANLIK / REHBERLİK VE PSİKOLOJİK DANISMANLIK / EĞITİM SOSYOLOJİS

epsini aenisle

boyut: 30MB

: ≡ (

17. Kaynak ekle seçildiğinde, sağdaki ekran görünmektedir.18. Dosya Seç kısmından ilgili dokümanı yükleyebilirsiniz.

19. Buradan Ad, Açıklama gibi boşlukları doldurarak en son sayfanın altındaki "Kaydet ve derse dön" sekmesi tıklarsanız ilk haftanın altında bu dokümanı görebilirsiniz.

| E KMU Uzaktan Eğitim                                                | A 🦻 YAKUP ÖZ                                                                               |
|---------------------------------------------------------------------|--------------------------------------------------------------------------------------------|
|                                                                     | \$                                                                                         |
| atılımcılar<br>Kontrol paneli / Derslerim / EĞİTİM FAKÜLTESİ / REHB | SERLİK VE PSİKOLOJİK DANIŞMANLIK / REHBERLİK VE PSİKOLOJİK DANIŞMANLIK / EĞİTİM SOSYOLOJİS |
| otlar                                                               |                                                                                            |
| Genel                                                               | Düzenle 🛪 🛓                                                                                |
| 26 Ağustos - 1 Eylül<br>2 Eylül - 8 Eylül                           |                                                                                            |
| ■ 9 Eylül - 15 Eylül                                                | Düzenle                                                                                    |
| 🖿 16 Eylül - 22 Eylül 🕂 🔨 abc 💉                                     | Düzenle 👻 🗹                                                                                |
| 23 Eylül - 29 Eylül                                                 | ➡ Yeni bir etkinlik ya da kaynak eki                                                       |
|                                                                     |                                                                                            |

20. Diğer dokümanlar da benzer şekilde yüklenebilir.
Kitap seçeneğinde dosya yüklemenize gerek yoktur.
21. Dosya yüklenirken ilgili boyut sınırlılıklarına dikkat ediniz.

#### ■ KMU Uzaktan Eğitim

| GITIM SOSYOLOJISI    | o Yeni bir Canlı         | Ders, | 26 Ağı      | ustos          | - 1 Eylü           | l için | e ekleniy   | yor o         |                |
|----------------------|--------------------------|-------|-------------|----------------|--------------------|--------|-------------|---------------|----------------|
| atılımcılar          |                          |       |             |                |                    |        |             |               | Hepsini genişi |
| etkinlikler          | Örnek türü               | 0     | Kayıt ve ak | tivite/oda 🖨   |                    |        |             |               |                |
| lotlar               | - Genel ayarlar          |       |             |                |                    |        | -           |               |                |
| Genel                | Sanal sınıf adı          | .0    | ES_Hafta    | a_1            |                    |        |             |               |                |
| 26 Ağustos - 1 Eylül |                          |       | 🗆 Bu deği   | şikliği Kayıtl | ı Kullanıcılara bi | ldir 🕜 | -           |               |                |
| 2 Eylül - 8 Eylül    | Daha fazla göster        |       |             |                |                    |        |             |               |                |
| 9 Eylül - 15 Eylül   | Etkinlik/Oda ayarla      | arı   |             |                |                    |        |             |               |                |
| 16 Eylül - 22 Eylül  | Kayıt için Görünür       | n     |             |                |                    |        |             |               |                |
| 23 Eylül - 29 Eylül  | ▼ Katılımcılar           |       |             |                |                    |        |             |               |                |
| KMU Uzaktan Eğitin   |                          |       |             |                |                    |        |             |               | 🜲 🍺 YAKUP ÖZ 🌔 |
| TIM SOSYOLOJISI      |                          |       | Rol:        | ſ              | Ders oluşturucu    | olarak | Yönetici \$ | ŵ             |                |
| tılımcılar           |                          |       | Rol:        | ŧ              | Eğitimci           | olarak | Yönetici 🗢  | Ē             |                |
| etkinlikler          |                          |       |             |                |                    |        |             |               |                |
| tlar                 | Ektiknlik takvimi        |       |             |                |                    |        |             |               |                |
| Genel                | Katil                    |       | 27 🖨        | Eylül          | € 2020 €           | 23 🖨   | 35 ≑ 🛗      | 🗹 Etkinleştir |                |
| 26 Ağustos - 1 Eylül | Join closed              |       | 27 •        | Evlől          | 2020               | 23 🔺   | 40 • **     | Etkiplestir   |                |
| 2 Eylül - 8 Eylül    |                          |       | 21 🗸        | Lyiui          | 2020 •             | 20 🗸   | 40 ¥        | Etkineşti     |                |
| 9 Eylül - 15 Eylül   | Genel eklenti ayar       | ları  |             |                |                    |        |             |               |                |
| 16 Eylül - 22 Eylül  | Erişilebilirliği sınırla | a     |             |                |                    |        |             |               |                |
| 23 Eylül - 29 Eylül  | Etkinlik tamamlam        | a     |             |                |                    |        |             |               |                |
| 30 Eylül - 6 Ekim    | Etiketler                |       |             |                |                    |        |             |               |                |
| 7 Ekim - 13 Ekim     | Yetkinlikler             | _     |             |                |                    |        |             |               |                |
| 14 Ekim - 20 Ekim    |                          | [     | Kaydet ve   | derse dön      | Kaydet ve          | göster | İptal       |               |                |
|                      |                          |       |             |                |                    |        |             |               |                |

22. Her hafta için, yeni bir etkinlik ya da kaynak ekle sekmesine tıklanarak, Canlı Ders seçilir.

23. Canlı Ders seçildiğinde yandaki ekran karşımıza çıkmaktadır. Buradan iligli dersin bütün ayarları yapılabilmektedir.

24. Sınıf adını yazarak, aşağıdaki ayarları da düzenledikten sonra (etkinlik takvimi vb.) ilgili derse belirlediğiniz zamanda geçebilirsiniz.

| ■ KMU Uzaktan Eğitim |                                    |                 |                        |                         |                 | 🜲 🍺 YAKUP ÖZ |
|----------------------|------------------------------------|-----------------|------------------------|-------------------------|-----------------|--------------|
|                      |                                    | Rol:            | Ders oluşturucu        | olarak Yönetici 🕈       | ŵ               |              |
|                      |                                    |                 |                        |                         |                 |              |
| Katılımcılar         |                                    | Rol:            | Eğitimci               | olarak Yönetici 🗢       | Ŵ               |              |
| Yetkinlikler         |                                    |                 |                        |                         |                 |              |
| Notlar               | Ektiknlik takvimi                  |                 |                        |                         |                 |              |
| Genel                | Katıl                              | 27 🗢 Eylül      | \$ 2020 \$             | 23 🗢 35 🜩               | 🛗 🔽 Etkinleştir |              |
| 26 Ağustos - 1 Eylül | Join closed                        | 27 € Evlül      | <b>≑</b> 2020 <b>≑</b> | 23 <b>‡</b> 40 <b>‡</b> | 🛱 🔽 Etkinlestir |              |
| 2 Eylül - 8 Eylül    |                                    |                 |                        |                         | Ettinitiytii    |              |
| 9 Eylül - 15 Eylül   | Genel eklenti ayarları             |                 |                        |                         |                 |              |
| 16 Eylül - 22 Eylül  | Erişilebilirliği sınırla           |                 |                        |                         |                 |              |
| 23 Eylül - 29 Eylül  | Etkinlik tamamlama                 |                 |                        |                         |                 |              |
| 30 Eylül - 6 Ekim    | ▶ Etiketler                        |                 |                        |                         |                 |              |
| 7 Ekim - 13 Ekim     | Yetkinlikler                       |                 |                        |                         |                 |              |
| 14 Ekim - 20 Ekim    |                                    | Kaydet ve derse | dön Kaydet ve g        | jöster İptal            |                 |              |
| 21 Ekim - 27 Ekim    | Bu formda 🌖 işaretli alanlar gerek | klidir.         |                        |                         |                 |              |
|                      |                                    |                 |                        |                         |                 |              |

25. Aşağıdaki "Kaydet ve derse dön sekmesine tıkladığınızda ders, ilgili haftanın altında görülecektir.

| ■ KMU Uzaktan Eğitim                               | A 🗩 YA                                                                                                    | KUP ÖZ <u> </u>   | 26. Eklenen Canlı                                          |
|----------------------------------------------------|----------------------------------------------------------------------------------------------------|-------------------|------------------------------------------------------------|
| EĞİTİM SOSYOLOJİSİ<br>Katılımcılar<br>Yetkinlikler | EĞİTİM SOSYOLOJİSİ<br>Kontrol paneli / Derslerim / EĞİTİM FAKÜLTESİ / REHBERLİK VE PSİKOLOJİK DANIŞMANLIK / REHBERLİK VE PSİKOLOJİK DANIŞMANLIK / EĞİTİM | C - A SOSYOLOJISI | ders ilk eklediğimiz<br>kaynağın altında<br>görünmektedir. |
| Notlar                                             |                                                                                                    |                   |                                                            |
| Genel                                              |                                                                                                    | Düzenle 👻         |                                                            |
| 26 Ağustos - 1 Eylül                               | Düzenk                                                                                                    | 0 🔻 🛔             |                                                            |
| 2 Eylül - 8 Eylül                                  |                                                                                                    | a da kaynak ekle  |                                                            |
| 9 Eylül - 15 Eylül                                 | -                                                                                                    | Düzenle 👻         |                                                            |
| 16 Eylül - 22 Eylül                                | 1 Düzenk                                                                                                    | e 🕶 🗹             | . //                                                       |
| 23 Eylül - 29 Eylül                                | Düzenk                                                                                                    | e 🕶 🛔 🗹           |                                                            |
| a 30 Eylül - 6 Ekim                                |                                                                                                    | a da kaynak ekle  |                                                            |
|                                                    | 2007                                                                                                    |                   |                                                            |

KMU Uzaktan Eğitim ≣

#### FĞİTİM SOSYOLOJİSİ EĞİTİM SOSYOLOJİSİ

Yetkinlikler

Katılımcılar

Notlar

Genel

26 Ağustos - 1 Eylül

2 Evlül - 8 Evlül

9 Eylül - 15 Eylül

16 Eylül - 22 Eylül 23 Eylül - 29 Eylül

30 Evlül - 6 Ekim

7 Ekim - 13 Ekim

| Kontrol paneli / Derslerim / EĞİTİM FAKÜLTESİ / REHBERLİK VE PSİKOLOJİK DANIŞMANLIK / REHBERLİK VE PSİKOLOJİK DANIŞMANLIK / EĞİTİM SOSYOL<br>/ 26 Ağustos - 1 Eylül / ES_Hafta_1 | Lojisi     |  |
|----------------------------------------------------------------------------------------------------|------------|--|
|                                                                                                    |            |  |
| ES_Hafta_1                                                                                                    | <b>¢</b> - |  |
| Konferans salonu hazır. Şimdi oturuma katılabilirsiniz.                                                                                                    |            |  |
| Oturuma katıl<br>Kavıtlar                                                                                                    |            |  |
| Gösterilecek Kavit Bulunmamaktadır.                                                                                                    |            |  |
| Kayıt bağlantılarını içe aktar                                                                                                    |            |  |

27. İlgili Canlı derse tıkladığınızda karşınıza yandaki gibi bir ekran çıkacaktır. Buradan «Oturuma katıl» diyerek derse başlayabilirsiniz. 28. Aynı ekran önceki slaytta "Kaydet ve göster" sekmesine tıkladığınızda da çıkacaktı.

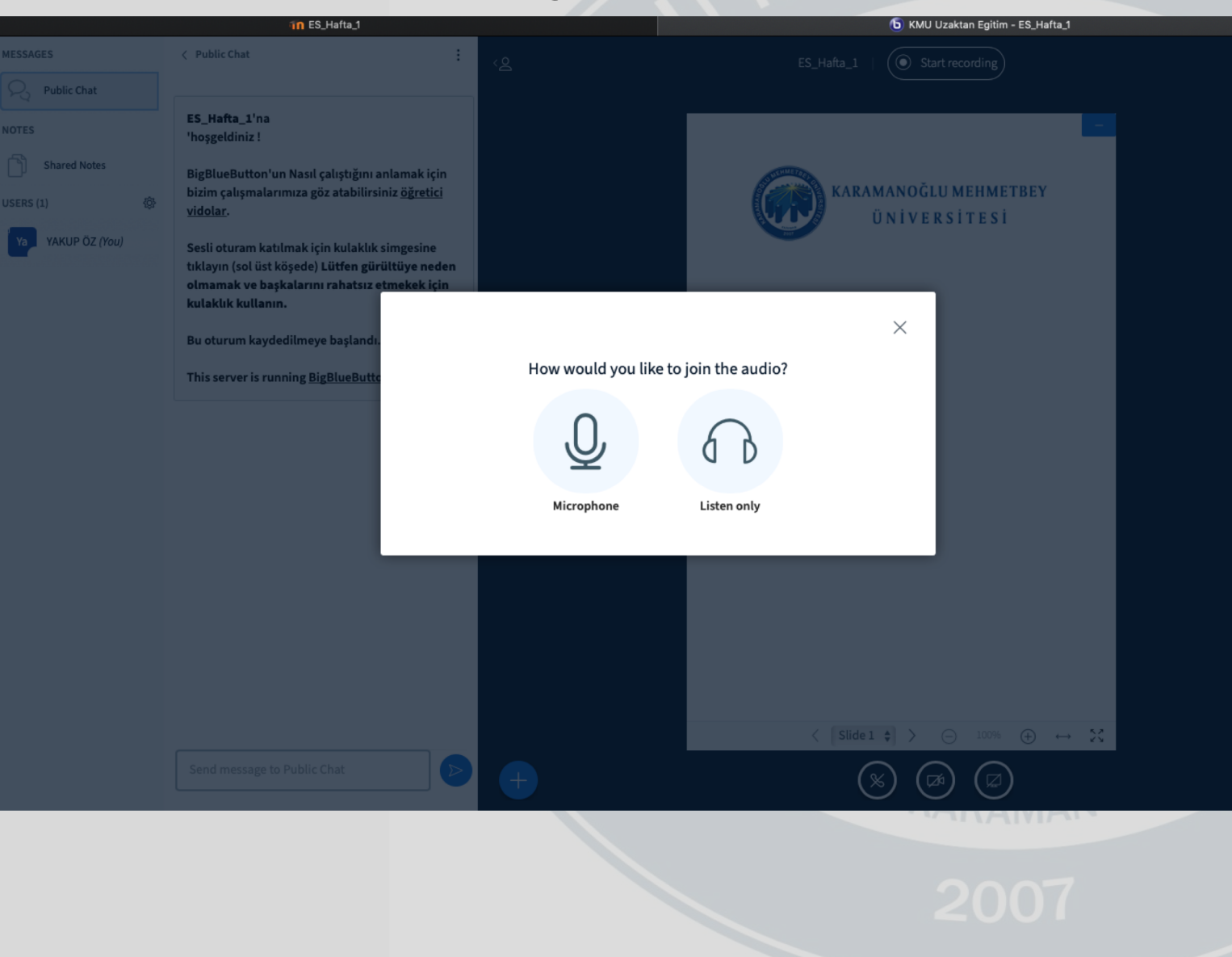

29. Derse tıkladığınızda karşınıza yandaki gibi bir ekran çıkmaktadır.

30. Buradan ders anlatılacağı için Mikrofonu açmaya onay vermeniz gerekmektedir.

31. Bu onaylardan sonra derse katılabilirsiniz.

32. Önceki slaytlarda "Etkinlik Zamanını" ayarlamıştık. Bu tarihten önce girseniz bile karşınızdaki ekran açılır. Ancak öğrencilere ilgili saatler (hatta dakikalar) arasında açıldığı için kimseyi göremezsiniz.

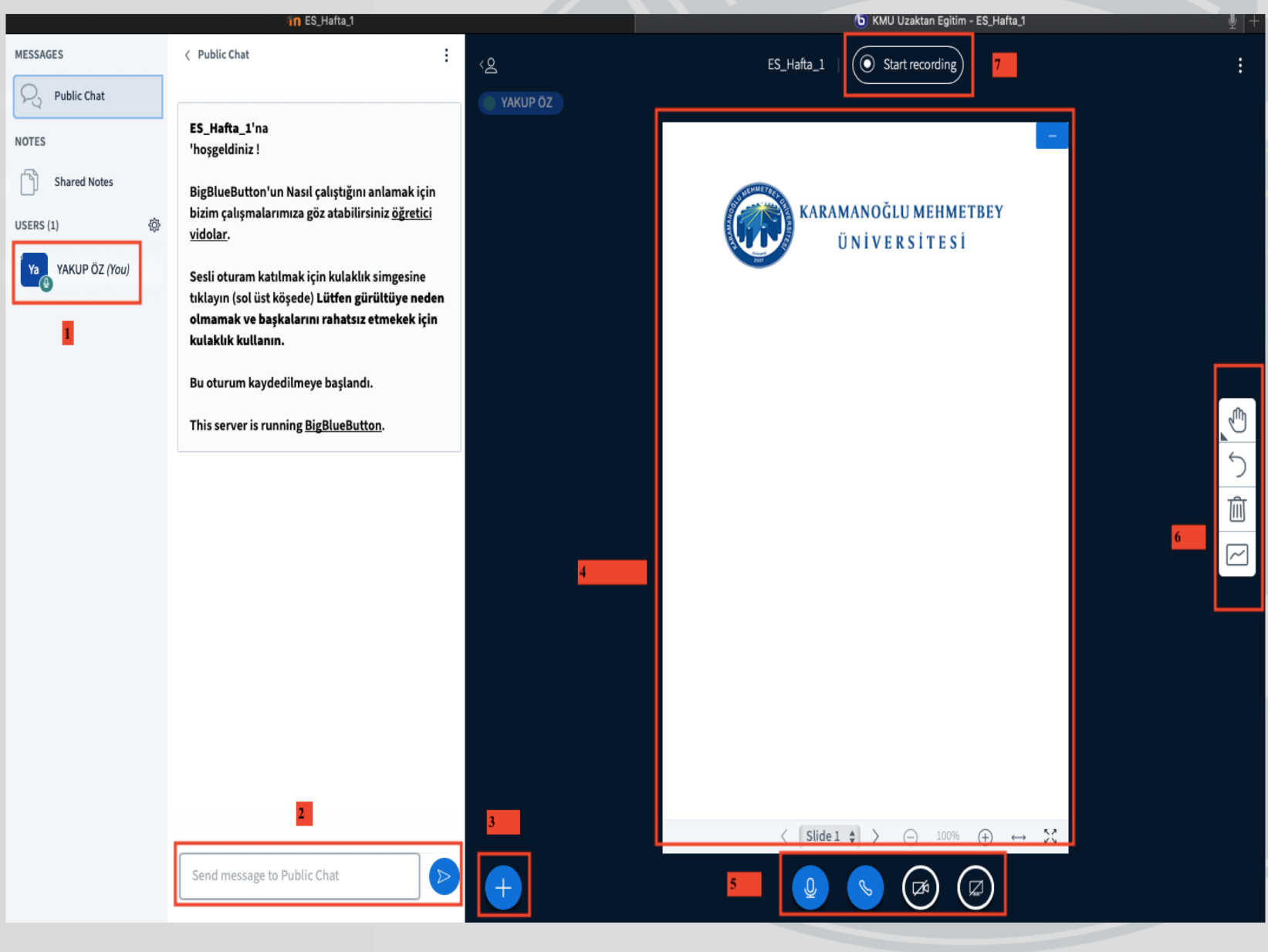

33. İlgili ses ayarlarını yaptıktan sonra karşımıza bu ekran çıkmaktadır. Burada dersinizi düzenlemeniz için çeşitli sekmeler bulunmaktadır. Bunlar aşağıda numaralandırılmıştır:

- 1. O anki kullanıcılar burada görünecektir. Öğrenci olmadığı için şu an yalnızca öğretim elemanı görünüyor.
- 2. Öğrencilere mesaj gönderebileceğiniz alan.
- 3. Sunu ve video yüklemek ya da anket uygulamak için kullanılan buton. Dersin sunusu ya da ilgili dokümanlar ders esnasında buradan yüklenecek.
- 4. Şimdilik hazır gelen arka plan. Bunu isterseniz bir sınıf tahtası gibi kullanabilirsiniz. Eğer 3 numaralı butona tıklayarak kendi sunumunuzu yüklerseniz bu arka plan kalkacak ama yine kayıtlı kalacaktır.
  - Buradaki butonlar soldan sağa, sesinizi açıp kapamaya, ses iletimini durdurup başlatmaya, kendi görüntünüze erişim vermeye (bilgisayar kamerasını açamaya) ve ekranınızı paylaşmaya olanak tanımaktadır.

5.

- 6. Bu butonu kullanarak hazır olarak gelen arka planda yazı yazabilir, şekil çizebilir, bu ekrana tüm katılımcıların yazma ve ekleme yapmalarına izin verebilirsiniz.
- 7. En önemli buton bu 7. butondur. Ders bu buton kullanılarak kaydedilmektedir. Buradan dersiniz başladığında mutlaka kaydetmelisiniz. Eğer ara verecek olursanız buradan yalnızca kaydı durdurup derse ara verebilirsiniz. Dönünce tekrar başlatmayı unutmayınız.

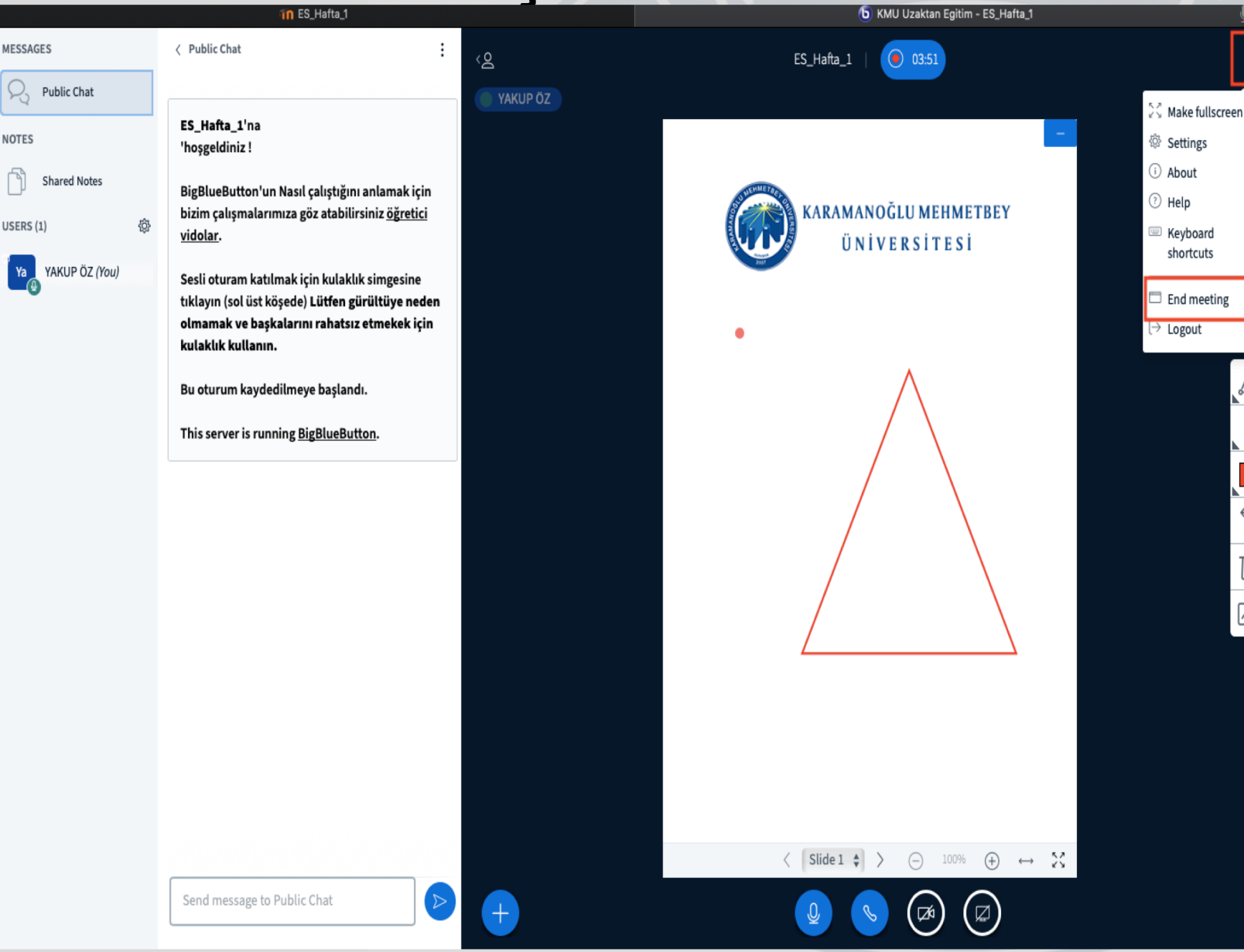

34. Dersi sağ üst köşedeki üç noktaya tıklayarak açılan sekmede «End meeting» butonuna tıklayarak bitirebilirsiniz Dersi bitirmek için ilk önce kaydın durdurulmasına gerek yoktur.

|                      | in ES_Hafta_1                                                      | 🐼 Recording Playback                                                       |             |
|----------------------|--------------------------------------------------------------------|----------------------------------------------------------------------------|-------------|
| E KMU Uzaktan Eğitim |                                                                    | <b>A</b>                                                                   |             |
|                      |                                                                    | Mesajlar Yeni ileti 🗸 🌣                                                    |             |
| EĞİTİM SOSYOLOJİSİ   | EĞİTİM SOSYOLOJİSİ                                                 | Kmu Moodle<br>Kayıt için "ES_Hafta_1" hazır.Bu<br>otomatik bildirim mesajı |             |
| Katılımcılar         | Kontrol paneli / Derslerim / EĞİTİM FAKÜLTESİ / BEHBEBLİK VE PSİKO |                                                                            | -           |
| Yetkinlikler         | / 26 Ağustos - 1 Eylül / ES_Hafta_1                                | 2001 Chi My                                                                |             |
| Notlar               |                                                                    |                                                                            |             |
| Genel                | ES_Hafta_1                                                         |                                                                            | <b>\$</b> - |
| 26 Ağustos - 1 Eylül |                                                                    |                                                                            |             |
| 2 Eylül - 8 Eylül    | Konferans salonu hazır. Şimdi oturuma katılabilirsiniz.            |                                                                            |             |
| 9 Eylül - 15 Eylül   |                                                                    |                                                                            |             |
| 16 Eylül - 22 Eylül  | Oturuma katıl                                                      |                                                                            |             |
| 23 Eylül - 29 Eylül  | Kayıtlar                                                           |                                                                            |             |
| 30 Eylül - 6 Ekim    | Playback İsim Açıklama Önizleme                                    | Tümünü gör                                                                 | Araç çubuğu |
| 7 Ekim - 13 Ekim     | Sunu ES_Hafta_1 🖋 🖋                                                | 28 Eyl 2020, Pzt, 10:16 +03 7                                              | © 🛍         |
| 14 Ekim - 20 Ekim    |                                                                    |                                                                            |             |
| 21 Ekim - 27 Ekim    |                                                                    |                                                                            |             |
| 28 Ekim - 3 Kasım    |                                                                    |                                                                            |             |
| 4 Kasım - 10 Kasım   | Tam ekran                                                          |                                                                            |             |
| 11 Kasım - 17 Kasım  |                                                                    |                                                                            |             |
| 18 Kasım - 24 Kasım  | Kayıt bağlantılarını içe aktar                                     |                                                                            |             |

35. Ders bittikten belli bir süre sonra ilgili haftada canlı ders butonuna tiklanınca görünecektir. Ders kaydının ne kadar süre sonra görüneceği sistem yoğunluğuna bağlıdır. Bu sunu hazırlanırken 7 dakikalık bir video 5 dakika içinde sistemde erişilebilir hale gelmiştir. Bunu ana ekranınızda size gelen mesajlarda da görebilirsiniz. Ancak normal zamanlarda ertesi gün ders kaydının erişilebilir hale gelmesi daha olasıdır.

36. Ders kaydı sisteme işlendikten sonra «Kayıtlar» başlığı altındaki «Sunu» butonuna tıklayarak kaydınızı izleyebilirsiniz.